# マニュアル②(オプション)

# Microsoft 365 Power Automateを使用したアップロード通知の設定 全学基本メール対象

OneDrive for Businessに作成していただいたDNAシーケンス受取フォルダにシーケンスデータ がアップロードされたことを通知するための設定方法の一例をご紹介します。 この設定は必須ではありません。 この設定方法は2023年9月時点のものであり、今後アイコンの位置や表示方法などが変更と

この設定方法は2023年9月時点のものであり、今後アイコンの位直や表示方法などが変更と なる場合がありますことをご了承ください。

情報統括本部情報基盤事業室より提供されているMicrosoft 365 の中のPower Automateは、 タスクを自動化するサービスです。様々なフローがあり、自由にカスタマイズするこ とが可能です。ここで紹介しますのは一例ですので、ご自分でカスタマイズされるこ とをお勧めします。

医学研究院附属教育・研究支援センター

#### ※全学基本メールに通知する方法です。

1) 下記の情報統括本部情報基盤事業室のページ (https://ci.iii.kyushu-u.ac.jp/365/onedrive/)より、Office365のポータブ ルページにサインインする。(https://ci.iii.kyushu-u.ac.jp/365/login)

| 情報共有基    | All Microsoft 365 Proself サービス一覧 時                                                                                           |
|----------|----------------------------------------------------------------------------------------------------|
| 刊情報      | Microsoft 365<br>OneDrive for Business                                                                                       |
| `        | 概要説明                                                                                                    |
| レサービス    | OneDrive for Businessは5TBの個人用ドライブスペースです。 九州大学の構成員(学生、教職員)同士でファイルの共有を<br>行うことが可能です。                                           |
| 5 Apps   | 詳細は以下を参照してください。<br>https://www.microsoft.com/ja-jp/microsoft-365/onedrive/onedrive-for-business                              |
| Business | ダウンロードを禁止したファイルの共有はMicrosoft Officeファイル(docx xisx, pptx等)の他、PDF、画像、音声、動画フ<br>アイルに限り設定可能です。<br>(OneDrive Work プイドで構定できるビデオ形式) |
| 職・暗号     |                                                                                                    |
| 5 Q & A  | 利用マニュアル                                                                                                    |
| システム     | Web ブラウザでの利用方法<br>1. Office365ポータルページにサイル(く) (https://cl.iii.kyushu-u.ac.jp/365/login)します。<br>(参考パータルページサインイン)か              |

2) 左上のアプリ起動ツールの「すべてのアプリを検索する」を クリックし、"Power"と入力してアイコンをクリックする

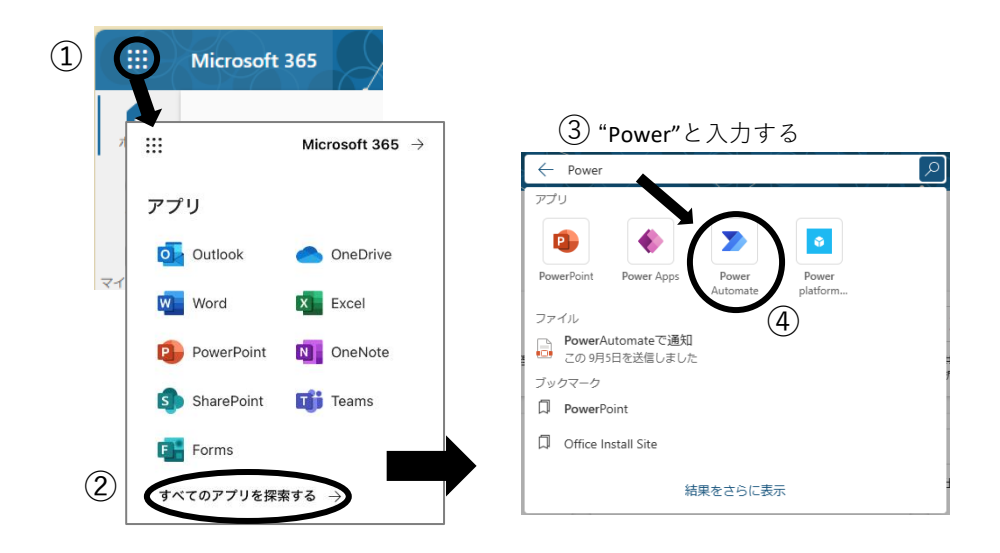

- 3) Power Automateのホームより、「テンプレート」をクリック
  - し、"OneDrive for Business"と検索する

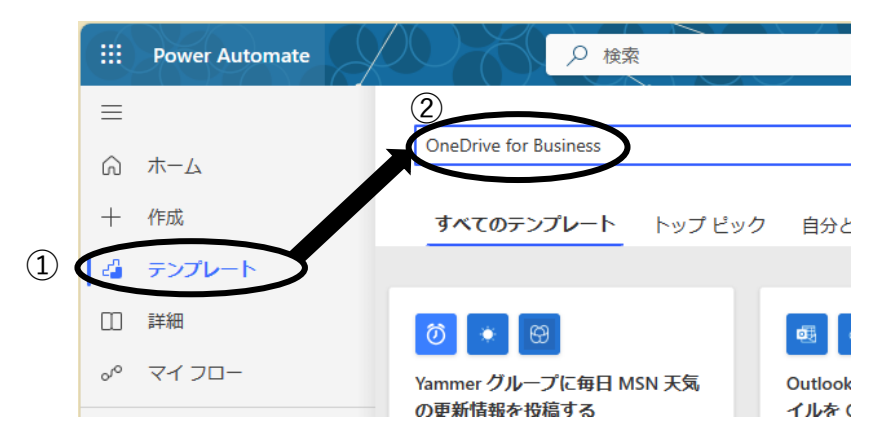

4) 「OneDrive for Businessに新しいファイルが追加 されたときにプッシュ通知を受け取る| をクリック する

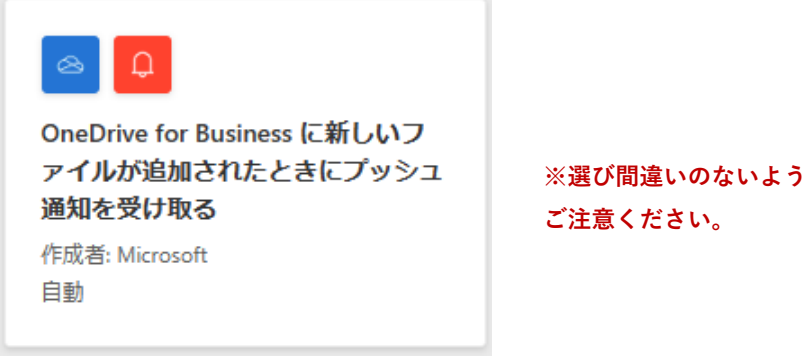

5) OneDrive for Businessへの接続を確認し、「続行」を クリックする

| OneDrive       | for Business に新<br>ときにプッシュ                              | しい                 | ファイルが<br>を受け取る              | 追加さ<br>3   | れた        |     |  |
|----------------|---------------------------------------------------------|--------------------|-----------------------------|------------|-----------|-----|--|
|                | $\otimes$                                               | →                  | Û                           |            |           |     |  |
|                | OneDrive for Business                                   |                    | Notifications               |            |           |     |  |
| On<br>届き<br>トー | eDrive for Business に新しいフ<br>きます。このテンプレートには<br>ールが必要です。 | アイルが追<br>t、Power / | 動されるたびにメ-<br>Automate アプリの~ | ールが<br>インス |           |     |  |
| このフロ           | コーの接続先は次のとおりです:                                         |                    |                             |            |           |     |  |
| 8              | OneDrive for Business<br>アクセス時间                         | kiy                | ota.megumi.592@             | ⊘ …        | 緑の        | チェッ |  |
| Q              | Notifications                                           |                    | Notifications               | ⊘ …        | クマ-<br>確認 | -クを |  |
|                |                                                         | 統行                 |                             |            | H庄 바다     |     |  |

### 6)フォルダのマークをクリックし、Root>DNAシーケンス 受取フォルダを選択

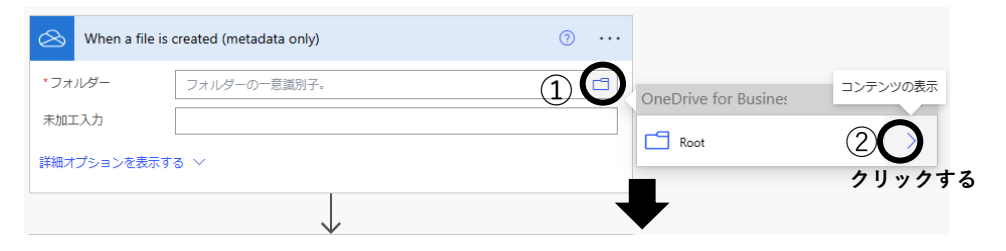

|   | OneDrive for Business > Root          | × |
|---|---------------------------------------|---|
| į | DNA Sequencing Result (Lab code_Name) | > |
| 3 | DNAシーケンス受取(ラボコード_氏名)                  | > |
|   | □ <sub>アプリ</sub> 受取フォルダを選択            | > |
|   | ٩<٢ ٢                                 | > |
|   | 「「」 添付ファイル                            | > |

# 正しいフォルダが選ばれていることを確認する

| 🚫 When a file | is created (metadata only) | ? |
|---------------|----------------------------|---|
| *フォルダー        | /DNAシーケンス受取(ラボコード_氏名)      | E |
| 未加工入力         |                            |   |
| 詳細オプションを表示    | j2 ∨                       |   |
|               |                            |   |

7) 下記は必要ないため、削除する 「…」をクリック→「削除」をクリックし、「OK」を クリックする

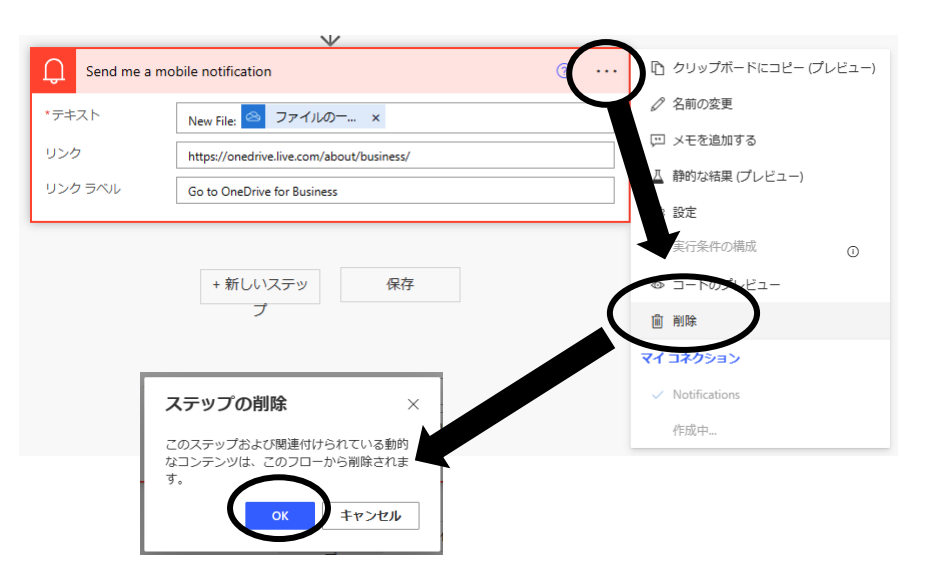

## 8) 「新しいステップ」をクリックする

| 🖄 When a file is | ····             |   |
|------------------|------------------|---|
| *フォルダー           | フォルダーの一意識別子。     | Ē |
| 未加工入力            |                  |   |
| 詳細オプションを表示す      | J2 ∧             |   |
|                  | $\frown$         |   |
|                  | + 新しいステッ 保存<br>プ |   |

9)検索に「通知」と入力し、アクションより「メールで通知を 受け取る」をクリックする

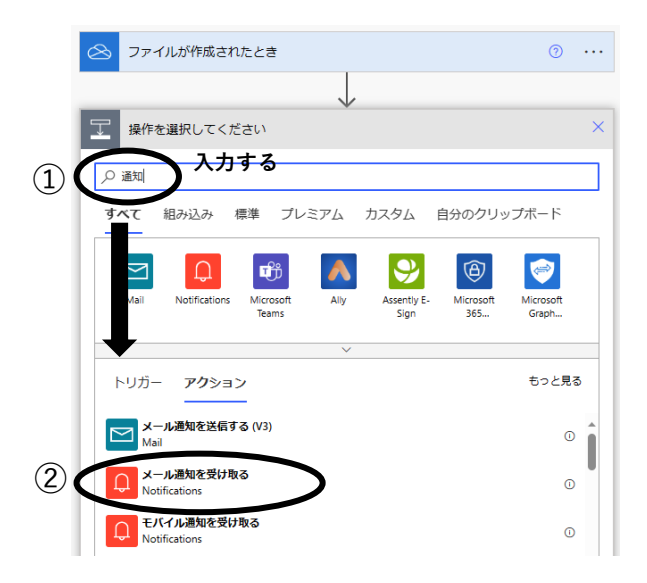

## 10) 「件名」と「本文」を入力し、「保存」をクリックする

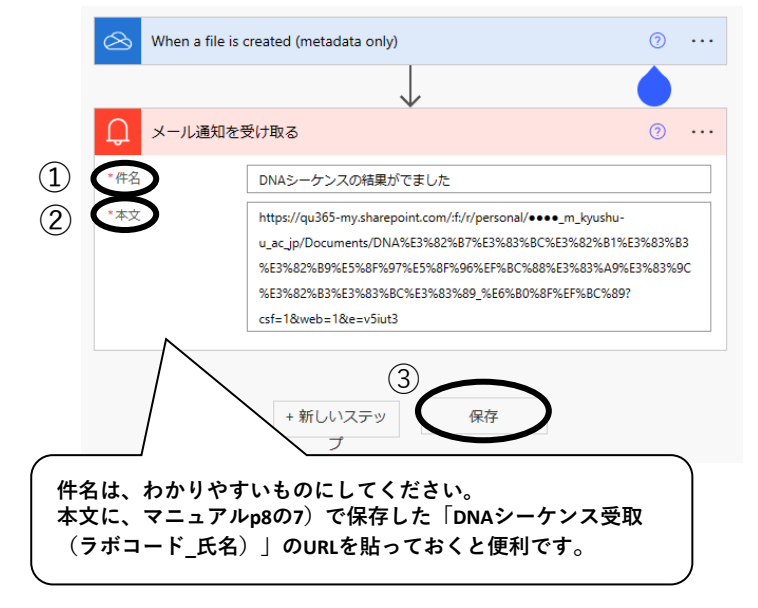

11) マイフローに作成したフローが保存される (*2*マークから編集可)

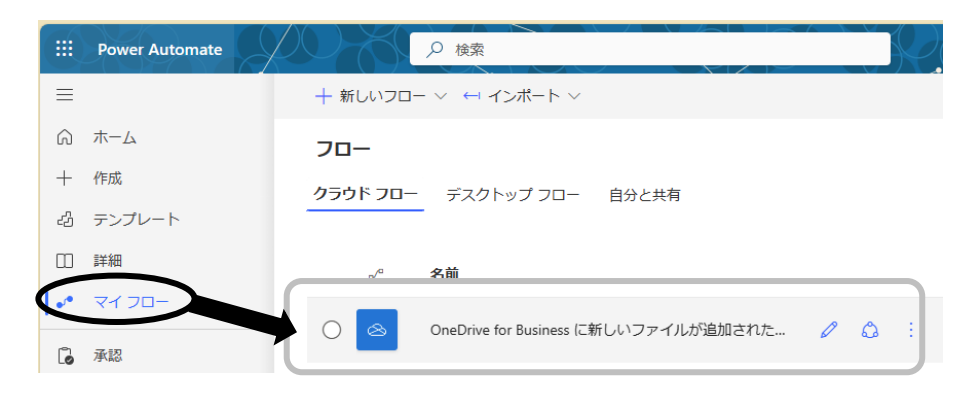

- 設定がうまくいっているか確認するため、作成した DNAシーケンス受取(ラボコード\_氏名)フォルダに 何かデータをアップロードしてみる
  - マニュアル①p8 の8) で保存したURLをクリックまたは左上のアプリ起動 ツール よりOneDriveを選ぶ
  - ➡「自分のファイル」の中から作成したフォルダを探してクリックする

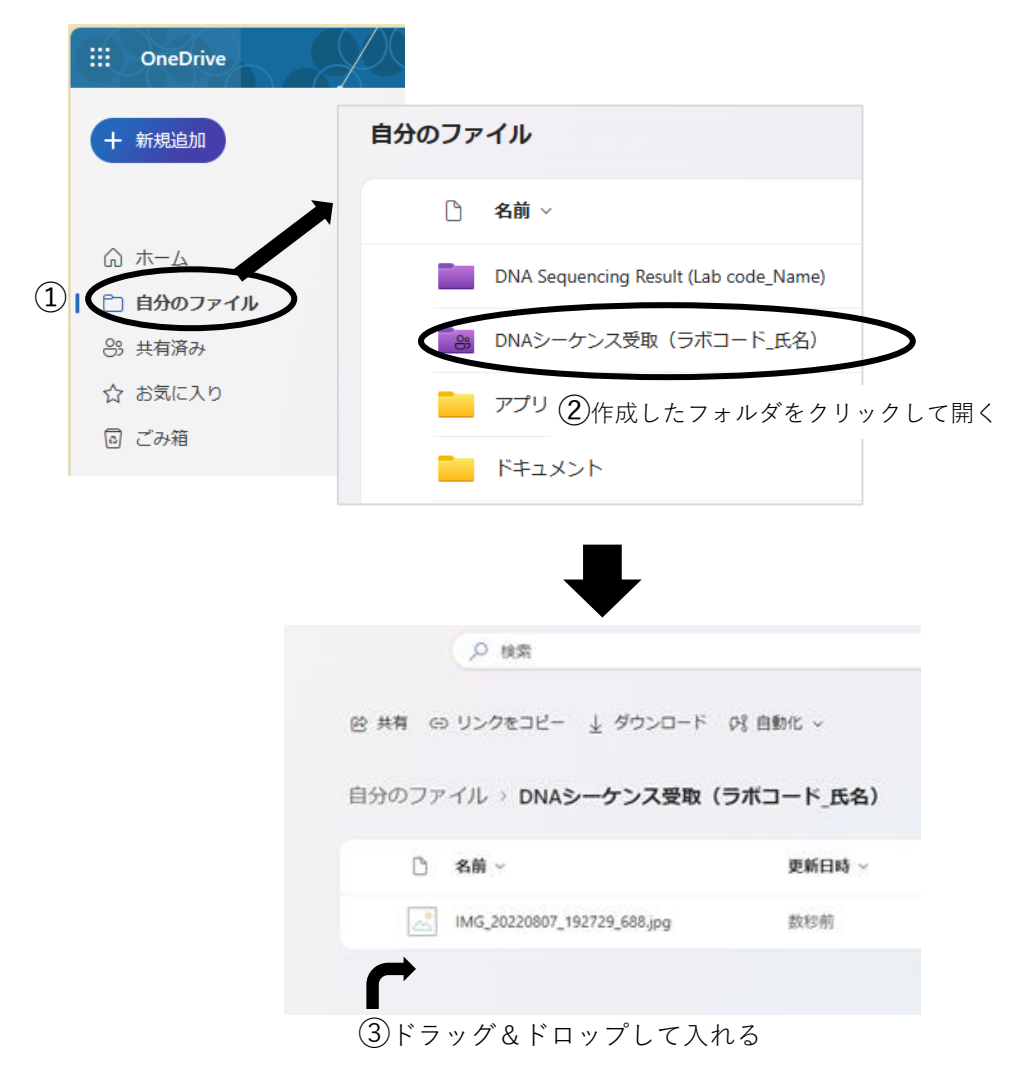

#### 13) 全学メールに10) で入力した内容のメールが届く

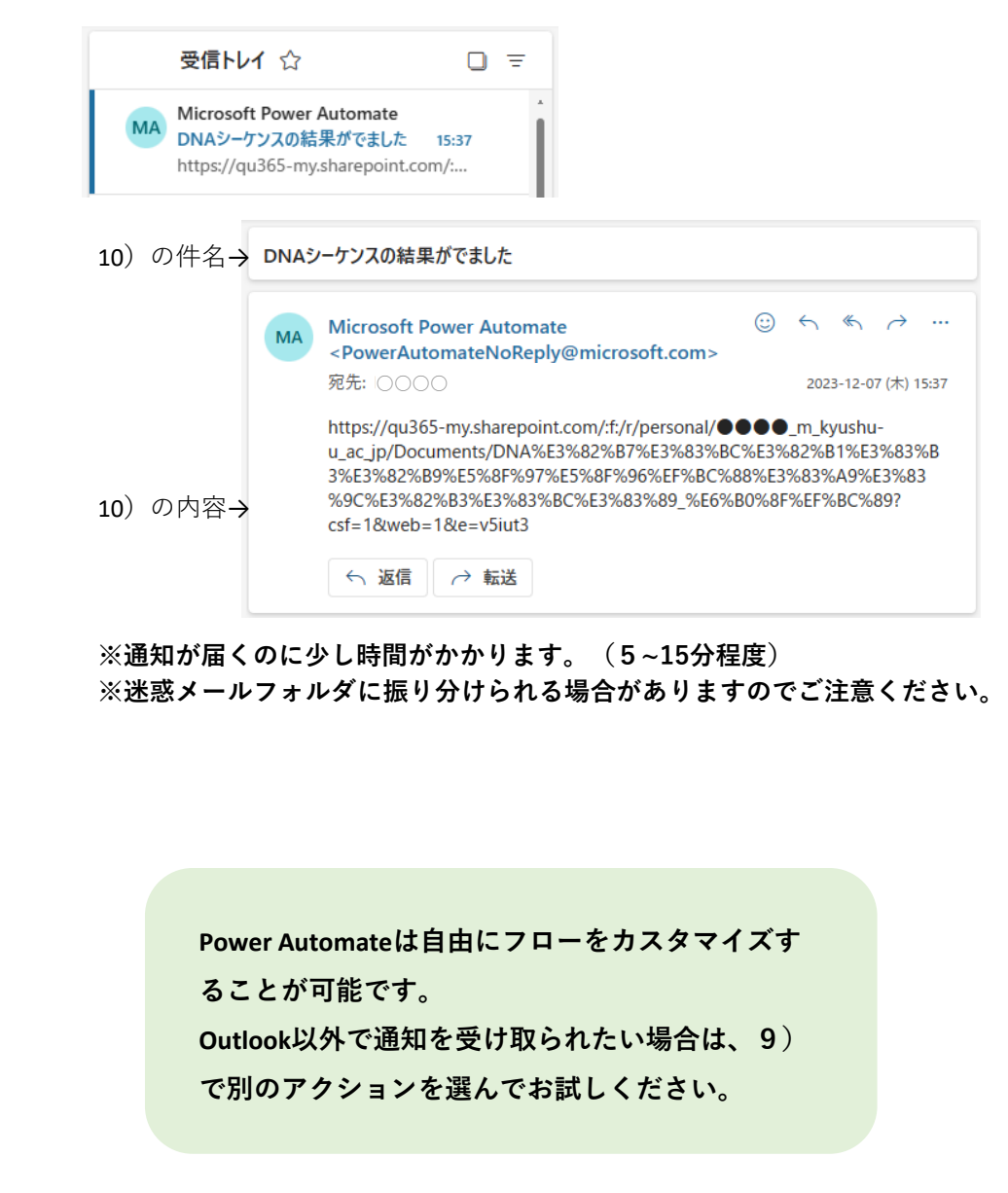